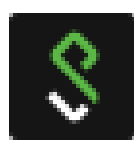

## **Prérequis**

Windows 7/8-8.1/10 Antivirus et Système d'exploitation, à jour

## **Récupération du fichier d'installation**

Ouvrir Internet Explorer (ou un autre navigateur Internet) Dans la barre d'adresse, saisir : https://vpn.**region**.inserm.fr

Sur la page d'accueil du VPN cliquez sur le lien permettant le téléchargement dans la partie de droite. Le logiciel est également disponible sur le site SI-PRATIQUE. (https://si-pratique.inserm.fr/)

## Installation et utilisation du client Pulse Secure

Ouvrir le fichier « .msi » et lancer l'installation de Pulse Secure.

| 岁 Installation de Pulse Secure                                                 |                       | B Installation de Pulse Secu | ire 🗖 🖬 💌                                                                |
|--------------------------------------------------------------------------------|-----------------------|------------------------------|--------------------------------------------------------------------------|
| Installation de Pulse Secure                                                   | <b>S</b> Pulse Secure | S Pulse Secure               | Assistant Installation de Pulse Secure<br>terminé                        |
| Veuillez patienter pendant que l'Assistant Installation installe Pulse Secure. |                       |                              | Cliquez sur le bouton Terminer pour quitter l'Assistant<br>Installation. |
| Statut : Copying new files                                                     |                       | at a s                       |                                                                          |
|                                                                                |                       |                              |                                                                          |
|                                                                                |                       |                              |                                                                          |
| Précéde                                                                        | nt Suivant Annuler    |                              | Précédent <b>Terminer</b> Annuler                                        |

Après l'installation, le programme Pulse Secure se lance automatiquement mais n'est pas configuré. Cliquer sur son icone se la droite près de l'horloge et choisir « Ouvrir Pulse Secure ».

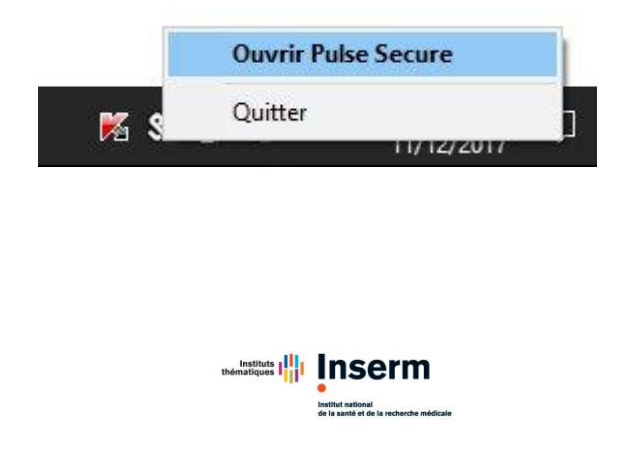

Cliquer sur le bouton "+" pour configurer la connexion VPN Laisser le type par défaut, indiquez un nom et l'URL de connexion du service VPN : <u>https://vpn.region.inserm.fr</u> puis cliquer sur « Ajouter ».

| <b>Pulse</b> Secure -× | Ajouter une connexion X                                       |
|------------------------|---------------------------------------------------------------|
| V                      | Туре :                                                        |
| Fichier Aide           | Policy Secure (UAC) ou Connect Secure (SSL-VPN) $\qquad \lor$ |
| Connexions + / X       | Nom :                                                         |
|                        | VPN-Inserm                                                    |
|                        | URL du serveur :                                              |
|                        | https://vpn.region.inserm.fr                                  |
|                        |                                                               |
|                        | Connexion Ajouter Annuler                                     |

La connexion est maintenant configurée mais il reste à s'authentifier.

Cliquer sur le bouton « Connexion »

Une fenêtre apparait, sélectionner son domaine et ses identifiants de type « prenom.nom ».

| <b>Secure</b> -×                                                    | <b>Secure</b> -×                                                                                              |
|---------------------------------------------------------------------|----------------------------------------------------------------------------------------------------|
| Fichier Aide                                                        | Fichier Aide                                                                                                  |
| Connexions + / ×                                                    | Connexions     +     ×       VPN-Inserm     Connexion en cours     Annuler                                    |
| S Pulse Secure                                                      | <b>Secure</b>                                                                                                 |
| Connectez-vous à : VPN-Inserm<br>Veuillez sélectionner un domaine : | Connectez-vous à : VPN-Inserm  Fournissez les données d'identification suivantes pour finaliser la connexion. |
| EXT                                                                 | Nom d'utilisateur :<br>prenom.nom                                                                             |
|                                                                     | Mot de passe :                                                                                                |
| Connexion Annuler                                                   | Enregistrer les paramètres Connexion Annuler                                                                  |

Il est possible de cocher les cases « Enregistrer les paramètres » pour éviter de les saisir à chaque fois.

Une fois la connexion établie une icône verte nous indique que tout est en ordre. Il est maintenant possible d'atteindre les ressources internes autorisées.

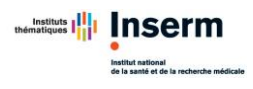